## Instruction for updating JLR\_IMMO device program

- 1. Make sure computer is connected to the network normally.
- 2. Open the downloaded software (see below screenshot).

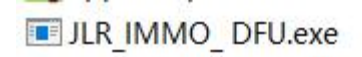

3. Connect the device with computer with USB cable. Click "scan devices" button.

| offline update online update | NULL           | scan devices  |
|------------------------------|----------------|---------------|
|                              | offline update | online update |
| mo                           |                | mor           |

## 4.It shows the device No., click "online update" button.

| offine update online update more infe | PSN10024015    | scan devices  |
|---------------------------------------|----------------|---------------|
| more inf                              | offline update | online update |
|                                       |                | more inf      |

5."update success" pops up. The download of updates is completed.

|           |                 | ~ | 1        |
|-----------|-----------------|---|----------|
| offline ( | message         | ~ | update   |
|           | update success. |   |          |
|           | OK              |   | more inf |
|           |                 |   |          |

www.keyprom8.com